## Handleiding Gebruikersgedeelte FlexPlane

Indien een gebruiker ingelogd is op de website van EHST, kan het vliegtuigreserveringsysteem worden geopend door op de knop 'Reserveren' te klikken. Vervolgens wordt de web applicatie geopend en kan een lid gebruik maken van het systeem, mits deze in het bezit is van een vliegtuig-sleutel.

Het systeem geeft standaard de huidige dag weer. Er kan ook worden gekozen voor een weekweergave door rechts bovenin 'Week' te selecteren. D.m.v. de Print-knop kan de huidig weergegeven planning worden uitgeprint. Met de pijltjes links bovenin kan door de dagen worden heen gebladerd, en door op het pijltje omlaag te drukken wordt een kalender weergegeven.

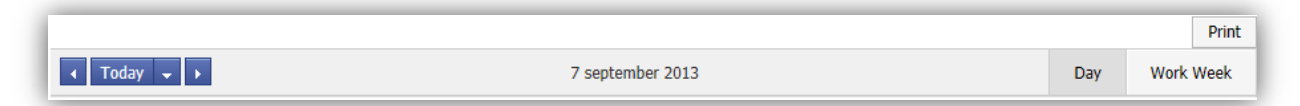

## Reserveren

Reserveren is mogelijk door met de rechtermuisknop op een leeg tijdsbestek te klikken, en dan te kiezen voor de optie 'Reserveren'. Hierbij kan ook nog de keuze worden gemaakt tussen wel of geen instructeur. Leden kunnen ook hun eigen reserveringen verwijderen, eveneens d.m.v. de rechtermuisknop. Reserveringen kunnen twee weken in voren worden gemaakt. Elke dag om 9.00 worden alle reserveringen die op diezelfde dag zijn gemaakt, verwijderd uit het systeem. Reserveringen kunnen twee weken in voren worden gedaan. Reserveringen kunnen op de vluchtdag zelf tot 10.00 worden omgezet in een boeking, d.m.v. de rechtermuisknop en dan de optie "Omzetten".

## Boeken

Een boeking kan op dezelfde manier als een reservering worden gemaakt, ook met de keuze tussen wel of geen instructeur. Een boeking staat vast en kan niet door het lid zelf worden verwijderd. Het kiezen tussen wel of geen instructeur is, net als bij een reservering, nog wel mogelijk als de boeking is gemaakt. Na 10.00 kan op de dag van vliegen niet meer worden geboekt en dient voor een boeking de havenmeester te worden gebeld. Het maken van een boeking kan alleen voor de dag zelf. Boekingen die in de toekomst worden gemaakt, worden automatisch omgezet in een reservering.

|       | C42 PH-4E3           | C42 PH-4G9           |
|-------|----------------------|----------------------|
|       | zaterdag 7 september | zaterdag 7 september |
|       |                      |                      |
| 9:00  | Webmaster Itass (1)  | Webmaster Itass (1)  |
| 10:00 | Webmaster Itass (1)  | Webmaster Itass (1)  |
| 11:00 |                      |                      |

Een boeking wordt onderscheiden van een reservering doordat deze donkerder van kleur is. Bovenin wordt de naam van het toestel en de datum weergegeven. Een groen streepje geeft aan dat er voor een instructeur is gekozen. Het nummer achter de naam van een persoon is het unieke ID van diegene.